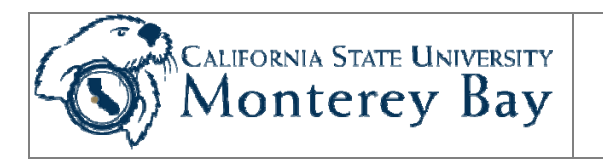

## Run State Payroll Reports

State Payroll Reports are run by each Department to verify payroll related charges for the Department. Instructions are provided to:

- 1. Run the reports.
- 2. Find the reports in Process Monitor.
- 3. Save the reports.
- 4. Create expenditure projections and save data to Excel.
- 5. Use a Position Funding Form (PFF) when new or existing positions do not meet the desired funding conditions.

**NOTE:** Only <u>State</u> payroll detail is stored in CMS Student/HR. Therefore, the only Business Unit value you can use to run State Payroll Reports is **MB000**, for California State University Monterey Bay. For Corporation of Monterey Bay payroll information, please contact the Corporation payroll office.

| Date                | Ву                | Action                                                                                                    | Pages |
|---------------------|-------------------|----------------------------------------------------------------------------------------------------|-------|
| September 2005      | M Galligan        | Update with information about future report formats                                                                                          | 9     |
| 31 October 2005     | M Galligan        | Update with new reports, captions                                                                                                    | 22    |
| 9 May 2007          | J Stone           | Updated to v. 8.9                                                                                                    | 24    |
| 20 November<br>2007 | C Frakes          | Revised text throughout to make menu names, run control page names and process/report IDs consistent throughout. New screenshots throughout. | 25    |
| 9 September<br>2008 | L Dixon           | Corrections                                                                                                    | 25    |
| 16 December<br>2008 | J Stone & L Dixon | Updated section relating to Projection Reports                                                                                               | 30    |
| 29 July 2009        | C Frakes          | Rebranded to CMS Student/HR and removed login information                                                                                    | 27    |
| 29 February 2012    | A Marbach         | Convert to new template and rebranded 9.0                                                                                                    | 23    |
|                     |                   |                                                                                                    |       |

#### Review/Approval History

### Contents

| Navigate to the Report Menu                                                                                                    | 3                          |
|----------------------------------------------------------------------------------------------------|----------------------------|
| Select or Enter a Run Control ID                                                                                                    | 5                          |
| Dept Expenditure Report<br>BD – Dept Expenditure Run Control<br>Running the Report<br>Contents of Payroll Reports In General<br>Contents of the Dept Expenditure Report (MBDG006) | 6<br>6<br>7<br>9<br>9<br>9 |
| Dept Expenditure By Chg (Charge) Period Report (MBBDG012)                                                                                                    | 12                         |
| BD – Dept Expen - Charge Period Run Control                                                                                                    | 12                         |
| Contents of the Dept Expenditure By Chg (Charge) Period Report                                                                                                    | 13                         |
| Expenditures By Rollup Dept (MBBDG010)                                                                                                    | 14                         |
| Expenditures by Rollup Run Control                                                                                                    | 14                         |
| Contents of the Expenditure By Rollup Dept Report                                                                                                    | 15                         |
| Department Rollup by Charge Period (MBBDG013)                                                                                                    | 16                         |
| Dept Rollup by Chg (Charge) Period Run Control                                                                                                    | . 16                       |
| Expenditure Projection Reports (MBBDG014)                                                                                                    | 18                         |
| Expenditure Projection by Department                                                                                                    | 18                         |
| Expenditure Projection Roll-up Report                                                                                                    | 19                         |
| Import into Microsoft Excel                                                                                                    | 21                         |
| Appendix A: Position Funding Form Instructions                                                                                                    | 23                         |

# Navigate to the Report Menu

1. From the main menu, follow this path to the Payroll Reports menu: **Home > Monterey Bay Custom HR > Budget** 

| - Monterey Bay                                                                                                    |                                              | Hom                                                                             | e <u>Add to Favorites</u>                                                  | Sign out |
|----------------------------------------------------------------------------------------------------|----------------------------------------------|---------------------------------------------------------------------------------|----------------------------------------------------------------------------|----------|
| enu 🗖                                                                                                    | Main Manu S Montereu Beu Cristen HP S        |                                                                                 |                                                                            |          |
| · · · · · · · · · · · · · · · · · · ·                                                                                                    | D Budget                                     |                                                                                 |                                                                            |          |
| / Favorites<br>SU Temp Faculty                                                                                                    | MB Custom Reports for Budget and Departments |                                                                                 |                                                                            |          |
| onterey Bay Custom HR<br>Academic Personnel<br>Budget                                                                                                    | Expenditure Report by Department and Month   | Expenditure by Rollup Dept<br>Rollup Expenditure Report                         | Dept Expenditure by Chg Period                                             |          |
| - Human Resources - Time and Labor - MB - Names - MB - Review Personal Info - MB - Review Personal Info - MB - Re | Dept Rollup by Chg Period                    | CD Labor and Benefit Expenses by Department Rollup or individual<br>Department. | Exp Projection by Dept<br>Expenditure projections by individual department | nt.      |

Figure 1: Select the payroll-budget report you wish to run.

The following reports are available to the **College Analyst:** 

| Report Name in<br>Main Menu                   | Report Name on Run<br>Control Tab/Page | Process/Report<br>ID | Description                                                                                                    |
|-----------------------------------------------|----------------------------------------|----------------------|----------------------------------------------------------------------------------------------------|
| Dept Expenditure<br>Report                    | BD – Department<br>Expenditure         | MBBDG006             | Payroll transactions by the<br>accounting period(s) (months) in<br>which they were posted to the<br>General Ledger in CMS Finance                                            |
| Expenditure by<br>Rollup Dept                 | BD - Expenditures by<br>Rollup         | MBBDG010             | Payroll transactions by the<br>accounting period(s) (months) in<br>which they were posted to the<br>General Ledger in CMS Finance<br>using the Dept Rollup Tree              |
| Dept Expenditure<br>by Chg (Charge)<br>Period | BD – Dept Expen –<br>Chg Period        | MBBDG012             | Shows the same information as<br>the Dept Expenditure but shows<br>payroll transactions by the<br>period(s) to which they were<br>charged                                    |
| Dept Rollup by<br>Chg (Charge)<br>Period      | BD – Dept Rollup by<br>Chg Period      | MBBDG013             | Shows the same information as<br>the Expenditure by Rollup Dept,<br>for multiple departments (e.g.,<br>Division, Sub-division) for payroll<br>transactions by charge period. |
| Exp Projection by<br>Dept                     | BD – Exp Projection<br>by Dept         | MBBDG014D            | Projects the payroll by person, by month in a department. Can open report in Excel.                                                                                          |
| Projection by<br>Rollup/Dept                  | BD – Projection by<br>Rollup/Dept      | MBBDG014             | Projects the payroll by person, by<br>month for multiple departments.<br>Can open report in Excel.                                                                           |

 Table 1: State Payroll Reports available to College Analyst.

**NOTE**: Only reports MBBDG006 (Department Expenditure Report), MBBDG012 (Dept Expenditure by Chg (Charge) Period) and MBBDG014 (Exp Projection by Dept) are available to the **Departmental Analyst.** 

**NOTE:** Use the Dept Expenditure and the Expenditure by Rollup Dept reports when reconciling to the nVision reports.

2. Select the payroll report you wish to run (for example, the **Dept. Expenditure Report**—**MBBDG006**).

# Select or Enter a Run Control ID

**NOTE:** A **Run Control ID** is a label associated with the parameters you enter to run the payroll report. You create a Run Control ID one time, the first time you run a report, and use it every time you run the same report.

| PeopleSoft.                                                                                                    |                                                                                                    |                                                                                                    |
|----------------------------------------------------------------------------------------------------|----------------------------------------------------------------------------------------------------|----------------------------------------------------------------------------------------------------|
| Menu       □         Search:       ③         ▷ My Favorites       ▷ CSU Temp Faculty         ▷ Monterey Bay Custom HR       ▷ Academic Personnel         ▷ Budget       ■         ■ Dept Expenditure Report       ■         ■ Expenditure by Rollup<br>Dept       ■         □ Dept Expenditure by Chq<br>Period       ■         ■ Dept Rollup by Chq<br>Period       ■         ▷ Human Resources       ■         | BD - Dept Expenditure<br>Enter any information you have and click of<br>Find an Existing Value Add a New V<br>Search by: Run Control ID begins Wi<br>Case Sensitive<br>Search Advanced Search | Search, Leave fields blank for a list of all values.<br>Value                                                                                                    |
| <ul> <li>▷ Time and Labor         <ul> <li>MB - Names</li> <li>MB - Review Personal Info</li> </ul> </li> <li>▷ Self Service</li> <li>▷ Workforce Administration</li> <li>▷ Workforce Development</li> <li>▷ Organizational Development</li> <li>▷ Set Up HRMS</li> <li>▷ Reporting Tools</li> <li>▷ PeopleTools</li> <li>MB Employee Self Service</li> <li>Change My Password</li> <li>My Dictionary</li> </ul> |                                                                                                    | Click <u>Search</u> to find a Run Control<br>ID that you have already created.<br>Click <u>Add a New Value</u> if you have<br><i>never</i> created a Run Control ID for<br>this report. |

Figure 2: Search for an existing Run Control ID, or Add a New Value.

3. Enter or select a Run Control ID.

If you *have run* this payroll report before, click Search to use the Run Control ID you used previously. If there is more than one Run Control ID, you will be shown a list. Select the Run Control ID associated with this report (e.g., **State\_Payroll**).

If you *have never run* this payroll report, click on Add a New Value, enter the Run Control ID such as **State Payroll** (no spaces allowed) and click Add (Figure 4).

**NOTE:** A Run Control ID may not contain spaces. For example, type **State\_Payroll** using an underscore ( \_ ) in place of the space.

8. When you add or select a Run Control ID and click OK the report run control page opens.

# Dept Expenditure Report

### BD – Dept Expenditure Run Control

| PeopleSoft.                                 | <u>Home</u>                                       |
|---------------------------------------------|---------------------------------------------------|
| Menu 🗖                                      |                                                   |
| Search:                                     | BD - Dept Expenditure                             |
| (N)                                         |                                                   |
| My Favorites                                |                                                   |
| CSU Temp Faculty                            | Report Manadel Frocess Month                      |
| ▽ Monterey Bay Custom HR                    |                                                   |
| Academic Personnel                          |                                                   |
| ≂ Budget                                    | Report Parameter(s)                               |
| <ul> <li>Dept Expenditure Report</li> </ul> |                                                   |
| <ul> <li>Expenditure by Rollup</li> </ul>   |                                                   |
| Dept                                        | *Business Unit: MB000 Q                           |
| - Dept Expenditure by Chg                   |                                                   |
| - Dept Rollup by Chg                        | 'Fiscal Year: 2006                                |
| Period                                      |                                                   |
| D Human Resources                           | *Begin Date: 01/01/2007 🔍 *End Date: 01/31/2007 🔍 |
| ▷ Time and Labor                            |                                                   |
| – <u>MB - Names</u>                         |                                                   |
| - <u>MB - Review Personal Info</u>          | Dept ID: 1022                                     |
| Self Service                                |                                                   |
| Manager Self Service                        | Fund:                                             |
| Vvorktorce Administration                   |                                                   |
| Norking Development                         |                                                   |
| ▷ Set Un HRMS                               |                                                   |
| Reporting Tools                             |                                                   |
| ▷ PeopleTools                               |                                                   |
| - MB Employee Self Service                  |                                                   |
| - Change My Password                        |                                                   |
| - <u>My Dictionary</u>                      |                                                   |
|                                             |                                                   |
|                                             |                                                   |
|                                             |                                                   |
|                                             | $\frown$                                          |
| (                                           | Save Streturn to Search                           |
|                                             |                                                   |

Figure 5: BD – Dept Expenditure run control.

- 9. Enter the following, or use  $\mathfrak{L}$  to select a valid value for a field from the list shown. Fields marked with an \* on the screen are required.
  - Business Unit\* MB000 for California State University
  - Fiscal Year\* 2007 for 2007-2008
  - **Begin Date**\* Start date of a pay period
  - End Date\* End date of a pay period
  - **Dept ID\*** ID for the Dept you wish to view
  - **Fund** Fun (e.g., General Fund, Trust Fund)
- **NOTE:** CSUMB runs on a 7/1 6/30 fiscal year (not a calendar year). Therefore, reports run for 1/1 6/30/2007 should use the PRIOR YEAR (2006) in the Fiscal Year field.

**NOTE:** Leave Fund blank to see all funds charged in a particular department.

NOTE: You can run this report for multiple periods (months) at one time, within the same fiscal year.

10. Click save in the bottom left corner of the window to save the Run Control ID and the associated parameters.

### Running the Report

11. After saving a report on the Report page, click Run to ru Process Scheduler request page.

to run the report. This will bring up the

| User ID:       | ca1         |           | Run Co        | ontrol ID: state_pay | roll_reports    |                |              |
|----------------|-------------|-----------|---------------|----------------------|-----------------|----------------|--------------|
| Server Name:   | PSUNX       | Run Date: | 11/20/200     | 7                    |                 |                |              |
| Recurrence:    |             | Run Time: | 1:48:52PN     | 1 Res                | et to Current I | Date/Time      |              |
| Time Zone:     |             | 2         |               |                      |                 |                |              |
| Process List   |             |           |               |                      |                 |                |              |
| Select Descrip | <u>tion</u> | Proces    | <u>s Name</u> | Process Type         | *Type           | <u>*Format</u> | Listribution |
| MBBDG          | 006         | MBBDG     | 006           | SQR Report           | Web             | V PDF V        | Distribution |
|                |             |           |               |                      |                 |                |              |
|                |             |           |               |                      |                 |                |              |
|                |             |           |               |                      |                 |                |              |

Figure 6: Process Scheduler Request.

12. Verify the following values, or set them, if necessary:

- Server Name: **PSUNX**
- Type: Web
- Format: PDF

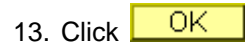

14. You will be returned to the run control data entry page, and you will notice a Process Instance number below the Run button.

| BD - Dept Expenditure                 |                                    |
|---------------------------------------|------------------------------------|
| Run Control ID: state_payroll_reports | Report Manager Process Monitor Run |
| Report Parameter(s)                   | Process Instance:68393             |
|                                       |                                    |
| 'Business Unit: MB000 🔍               |                                    |
| 'Fiscal Year: 2006                    |                                    |
| 'Begin Date: 01/01/2007 🔍 'End Date:  | 01/31/2007 🔍                       |
| Dept ID: 1022                         |                                    |
| Fund:                                 |                                    |
|                                       |                                    |
|                                       |                                    |
|                                       |                                    |
|                                       |                                    |

Figure 7: Note the Process Instance number below the Run button.

15. Click on Process Monitor to view the progress of the report in the Process List screen.

16. Press Refresh until the Run Status for the report at the top of the list changes to "Success" and the Distribution Status changes to "Posted" as illustrated in Figure 8.

| User<br>Serv<br>Run | ID: ca1<br>er: |             | Q     Type:       ✓     Name:       ✓     Distribution |                 | ✓ L         | ast: 1 Days V R<br>nstance: to<br>V Save On Refresh | efresh       |                        |               |
|---------------------|----------------|-------------|--------------------------------------------------------|-----------------|-------------|-----------------------------------------------------|--------------|------------------------|---------------|
| Statu<br>Proce      | is:<br>ss List |             | Status                                                 |                 |             | <u>Customize</u>   <u>Find</u>   Vie                | ew All   🛄 1 | First 🖪 1-5 of 5       | ; 🕨 La:       |
| elect               | Instance       | <u>Seq.</u> | Process Type                                           | Process<br>Name | <u>User</u> | <u>Run Date/Time</u>                                | Run Statue   | Distribution<br>Status | Netail        |
|                     | 68393          |             | SQR Report                                             | MBBDG006        | ca1         | 11/20/2007 1:48:52PM PS                             | Success      | Posted                 | <u>Detail</u> |
|                     | 68379          |             | SQR Report                                             | MBBDG013        | ca1         | 11/20/2007 11:07:48AM PST                           | Success      | Posted                 | Detail        |
|                     | 68378          |             | SQR Report                                             | MBBDG012        | ca1         | 11/20/2007 11:05:58AM PST                           | Success      | Posted                 | <u>Detail</u> |
|                     | 68377          |             | SQR Report                                             | MBBDG010        | ca1         | 11/20/2007 11:04:30AM PST                           | Success      | Posted                 | Detail        |
|                     | 68376          |             | SQR Report                                             | MBBDG006        | ca1         | 11/20/2007 11:02:21AM PST                           | Success      | Posted                 | Detail        |

Figure 8: Process Scheduler - Process List.

17. When the Run Status is Success, and the Distribution Status is Posted, click on the Details link.

**NOTE**: If the Run Status is <u>Error</u>, verify the values of all the fields on the Run Control ID page, and the Process Scheduler Request page, and run the report again. If the Run Status is Error the second time you run the report, please email cmsquestions@csumb.edu for assistance.

| rocess Deta                 | ail                                |              |                                                            |  |
|-----------------------------|------------------------------------|--------------|------------------------------------------------------------|--|
| Process                     |                                    |              |                                                            |  |
| Instance:                   | 68393                              | Type:        | SQR Report                                                 |  |
| Name:                       | MBBDG006                           | Description: | MBBDG006                                                   |  |
| Run Status:                 | Success                            | Distribution | Status: Posted                                             |  |
| Run                         |                                    |              | Update Process                                             |  |
| Run Control II<br>Location: | ): state_payroll_reports<br>Server |              | O Hold Request                                             |  |
| Server:                     | PSUNX                              |              | <ul> <li>Cancel Request</li> <li>Delete Request</li> </ul> |  |
| Recurrence:                 |                                    |              | O Restart Request                                          |  |
| )ate/Time                   |                                    |              | Actions                                                    |  |
| Request Crea                | ited On: 11/20/2007 1:             | :51:15PM PST | Parameters Transfer                                        |  |
| Run Anytime                 | After: 11/20/2007 1                | :48:52PM PST | Message Log                                                |  |
| Began Proces                | ss At: 11/20/2007 1                | :51:25PM PST | Batch Limings                                              |  |
| Ended Proces                | ss At: 11/20/2007 1                | :51:38PM PST | View Log/Trace                                             |  |
|                             |                                    |              |                                                            |  |

Figure 9: Process Detail page.

18. Click on <u>View Log/Trace</u> at the bottom of the window to view the File Name List.

| View Log               | g/Trace    |                      |                |             |                   |                |      |
|------------------------|------------|----------------------|----------------|-------------|-------------------|----------------|------|
| Report                 | -          |                      |                |             |                   |                |      |
| Report ID              | 53398      | Process<br>Instance: |                | 54673       |                   | Message Log    |      |
| Name:                  | MBBDG006   | Process 1            | ype:           | SQR Rep     | ort               |                |      |
| Run Success<br>Status: |            |                      |                |             |                   |                |      |
| Distributi             | on Details |                      |                |             |                   |                |      |
| Distribut<br>Node:     | ion HMBTRN | Ex <br>Da            | piratio<br>te: | on 07       | /20/200           |                |      |
| Name                   |            |                      | File S         | ize (bvtes) | Datetime (        | reated         |      |
| Message L              | og         |                      | 1,563          |             | 07/18/2007<br>PDT | 7 6:12:30.0000 | 00PM |
| mbbdg006               | 54673.PDF  | >                    | 1,825          |             | 07/18/2007<br>PDT | 7 6:12:30.0000 | 00PM |
| Trace File             |            |                      | 648            |             | 07/18/2007<br>PDT | 6:12:30.0000   | 00PM |
| Distribute             | То         |                      |                |             |                   |                |      |
| Distribution           | ID Type    |                      | *Distri        | bution ID   |                   |                |      |

Figure 10: Select the Adobe Acrobat (PDF) file.

19. In the File Name List, click on the PDF file to launch Adobe Acrobat in a new browser window and view the report.

### Contents of Payroll Reports In General

Payroll reports contain the following columns (not every report has all columns).

- Employee Name Employee Name
- **Empl ID** Employee ID Number (unique to an employee)
- Empl Rec# Employee Record number (unique to an employee's job)
- Home Dept Employee's home department, which is where the position resides
- Position No. Position Number
- Reg/Temp Position Position is Regular or Temporary
- Appt End Date End date of a temporary appointment, if applicable
- Job Code Job Code associated with the Position Number
- Funding Level Pool or Appointment
- **Pool ID** Position Pool ID
- Actual Amount Salaried amount prior to deductions booked in CMS Finance
- Adj Payroll adjustments appear with an A in this column
- Act FTE Payroll adjustments appear with an A in this column
- Paid Hours For hourly employees, hours worked
- Rate Monthly / Hourly pay rate for this employee in this position
- **Program** Program code charged, if applicable
- **Class** Class code charged, if applicable
- Project Project code charged, if applicable
- Charge Period Year and Month (YYYYMM) in which the transaction was charged
- Acct Period Month and Year (MMYYYY) in which the transaction was posted

### Contents of the Dept Expenditure Report (MBDG006)

The Dept Expenditure report shows all employees charged to the department you select. For those employees who are paid out of a department other than the department they work in, the "Home Department" also appears on the report.

The following fields appear on the Dept Expenditure report:

#### Funding Level

Funding Level can be Pool or Appointment. Most positions are funded at the pool level. Appointment level funding is used primarily for short duration funding changes in multiple head count positions.

#### **Accounting Period**

The Accounting period is the period to which a transaction was posted in CMS Finance from CMS Student/HR.

#### **Charge Period**

The charge period indicates the period in which the employee worked. For positive pay (hourly pay) employees, this will differ from the accounting period.

#### Adjustments (Adj)

If this transaction is a payroll adjustment, an A will appear in the Adjustments column.

#### **Budget Balance Available (BBA)**

The budget figures shown on this report are as follows:

- Budget Amount is the budget for the listed expense account for the full fiscal year
- Total is the total actual amount spent for the listed expense account for only the periods shown on the report
- **BBA** is the Budget Amount less the "Total" amount.

If the report is run from the beginning of the fiscal year (e.g., 7/1/06), the BBA figure will be accurate as of the End Date selected

### View, Print or Save the Report

#### View

Click once on the report name (the PDF file) to launch Adobe Acrobat and view the report.

#### Print

From Adobe Acrobat, you can print the report by clicking the Printer icon on the toolbar.

#### Save

From Adobe Acrobat, you can save the report by clicking the Save icon on the toolbar.

To save a version of the report, you could also right click on the file name (TXT or PDF) and Save Target As (on a Mac, use Control-Click rather than right click, and select a download option).

20. After you have viewed, printed or saved the report, click on the Close button (X) to close the Adobe Acrobat window.

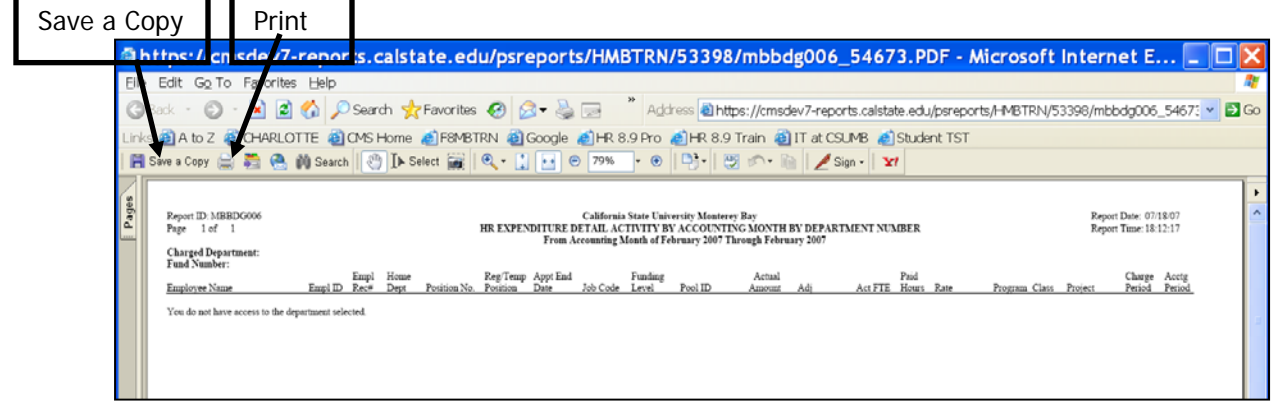

Figure 11: Department Expenditure Report (MBBDG006).

- 21. The Process Detail page in CMS Student/HR is still displayed after the Adobe Acrobat window is closed.
- 22. Click the Home link in the page header. This navigates you back to the CMS Student/HR Home menu page from where you can navigate to the run control pages for other State payroll reports, if desired.

# Dept Expenditure By Chg (Charge) Period Report (MBBDG012)

### BD – Dept Expen - Charge Period Run Control

- 1. From the Main Menu select Monterey Bay Custom HR > Budget > Dept Expenditure by Chg Period.
- 2. Add or Find an Existing run control for the report as for the Dept Expenditure report on page 6.

| PeopleSoft.                                      |                                        |                                |
|--------------------------------------------------|----------------------------------------|--------------------------------|
| 10000000                                         |                                        | <u>Home</u>                    |
| Menu 🗖                                           |                                        |                                |
| Search:                                          |                                        |                                |
| ()<br>())                                        |                                        |                                |
| ▷ My Favorites                                   | BD - Dept Expen - Chg Period           |                                |
| CSU Temp Faculty                                 |                                        |                                |
| ▽ Monterey Bay Custom HR                         | Run Control ID: ototo nourolli reporto | Run Run                        |
| Academic Personnel                               | Kan condition D. state_payron_reports  | Report Manager Process Monitor |
| ≂ Budget                                         |                                        |                                |
| - Dept Expenditure Report                        |                                        |                                |
| - Expenditure by Rollup                          | Report Parameter(s)                    |                                |
| Dept Evenenditure by Obr                         |                                        | Note: You can                  |
| - Dept Experialiture by Crig<br>Period           |                                        | run this report                |
| - Dent Rollun by Cha                             | 'Business Unit: MB000 🔍                | Turi tilis report              |
| Period                                           |                                        | for multiple                   |
| ▷ Human Resources                                | Charge Period From: 200601 (COCOMM)    | noriods at                     |
| ▷ Time and Labor                                 |                                        | perious at                     |
| – <u>MB - Names</u>                              | Charge Deried Te: 200602               | one time.                      |
| - <u>MB - Review Personal Info</u>               | charge Period To. 200002 (TTTTMM)      |                                |
| D Self Service                                   |                                        |                                |
| Manager Self Service<br>Narkforce Administration | *Dept ID: 1022                         |                                |
| D Workforce Development                          |                                        |                                |
| Organizational Development                       | Fund: 🔍 🔶                              | Note: Leave Fund               |
| ▷ Set Up HRMS                                    |                                        | blank unless a                 |
| Reporting Tools                                  |                                        |                                |
| ▷ PeopleTools                                    |                                        | different default              |
| - MB Employee Self Service                       |                                        | fund is required               |
| - <u>Unange My Password</u>                      |                                        |                                |
| My Dictionary                                    |                                        |                                |
|                                                  |                                        |                                |

Figure 12: BD - Dept Expen - Chg Period Run Control (Payroll Detail Report by Accounting Period).

- 3. On the report run control page, enter the following, or use  $\mathfrak{S}$  to select a valid value for a field from the list shown. Fields marked with an \* on the screen are required.
  - Business Unit\* MB000 for California State University
  - Charge Period From\* In YYYYMM format (e.g. 200711 for November, 2007)
  - Charge Period To\* In YYYYMM format (e.g. 200712 for December, 2007)
  - **Dept ID\*** ID for the Department you wish to view
  - Fund Fund out of which employees were paid
- 4. Click Save in the bottom left corner of the window to save the Run Control ID and the associated parameters.
- 5. Run the report using the same steps as in the BD Dept Expenditure Run Control on pages 8-11:
  - a. On the Process Scheduler page verify the **Server Name** is set to **PSUNX**, the **Type** to **Web**, and the **Format** to **PDF**, and click **OK**.
  - b. On the Run Control page click the **Process Monitor** link.
  - c. On the Process List page click Refresh until the **Run Status** is **Success** and the **Distribution Status** is **Posted**, and click the **Details** link.
  - d. On the Process Details page click View Log/Trace.
  - e. On the View Log/Trace page click the PDF file name to open the report in Adobe Acrobat.

| 🔹 https://cmsdev7-reports.calstate.edu/psreports/HMBTRN/53415/mbbdg012_5469 🔲 🗖 🎽                                                                                                    |
|----------------------------------------------------------------------------------------------------|
| Eile Edit Go To Favorites H » Address 🗃 https://cmsdev7-reports.calstate.edu/psreports/HMBTRN/53415/mbbdg012 🗸 🛃 Go 🦧                                                                                                    |
| 🔇 Back 🔹 📀 🕤 📓 😭 🔎 Search 👷 Favorites 🤣 😥 👻 🗟 😴 🎽 🖜                                                                                                    |
| Links 🕘 CMS Home 🗟 Google 创 IT at CSUMB 创 PeopleSoft 8 Fin Sign-in 🜒 PeopleSoft 8.9 HR Sign-in 💙 🛇 SnagIt 🖆                                                                                                    |
| 📔 Save a Copy 🚔 🚝 🤮 🏟 Search 🔣 🚺 Select 📷 🔍 - 🚺 🗗 😌 71% - 🐵 📑 🖤 🖉 🔊 - 🗎 🦯 Sign - 👥                                                                                                    |
| Software Department:                                                                                                    |
| Fund Number:<br>Fund Number:<br>Empl Home RegTemp Appr End Funding Actual Puth<br>Employee Name Empl D Ref Dect Position No. Position Date Job Code Level Position Annual Adi Act FTE Hours Fate Position No. Position Period Period |
| The dot not have access to the department selected.                                                                                                    |
|                                                                                                    |
| Done A Unknown Zone                                                                                                    |

Figure 13: Dept Expenditure by Chg Period Report (MBBDG012) (Payroll Detail Report by Accounting Period).

6. View, Print and Save the report using the same steps as for the Department Expenditure report on page 13.

### Contents of the Dept Expenditure By Chg (Charge) Period Report

This report shows all employees charged to the department you select.

This report is identical in format to the Dept Expenditure report. It ALSO summarizes information by the Charge Period but does not have any budget information.

**NOTE**: This report *does not* reconcile to nVision, as nVision is run by Accounting Period and this report is run by Charge Period.

**NOTE**: This report shows positive (hourly) pay (pay that comes from a trigger such as a timecard). Positive Pay includes hourly pay, Student Assistant pay, overtime and other types of pay.

# Expenditures By Rollup Dept (MBBDG010)

NOTE: This report is available only to users who see multiple departments' hierarchical data.

### Expenditures by Rollup Run Control

- 1. From the Main Menu select Monterey Bay Custom HR > Budget > Expenditure by Rollup Dept.
- 2. Add or Find an Existing run control for the report as for the Dept Expenditure report on page 7.

| PeopleSoft.                                                                   | Hone                                                                        |
|-------------------------------------------------------------------------------|-----------------------------------------------------------------------------|
| Menu 🗖                                                                        |                                                                             |
| Search:                                                                       |                                                                             |
| ⊗                                                                             | Expenditures by Rollup                                                      |
| ▷ My Favorites ▷ CSU Temp Faculty                                             | Caponana oo by nome                                                         |
| ✓ Monterey Bay Custom HR                                                      | Burn Caratari Da anna anna anna anna anna anna anna                         |
| Academic Personnel                                                            | Run Control ID: state_payroll_reports <u>Report Manager</u> Process Monitor |
| ⇒ Budget                                                                      |                                                                             |
| <ul> <li>Depit Experialitare Report</li> <li>Expenditure by Rollun</li> </ul> | Report Darameter(s)                                                         |
| Dept                                                                          |                                                                             |
| <ul> <li>Dept Expenditure by Chq</li> </ul>                                   | 'Business Unit: MB000 Q                                                     |
| Period<br>- Dept Pollup by Cha                                                |                                                                             |
| Period                                                                        | 'Fiscal Year: 2006                                                          |
| Human Resources                                                               |                                                                             |
| D Time and Labor<br>— MB - Names                                              | 'Begin Date: 01/01/2007 🔍 'End Date: 01/31/2007 🔍                           |
| - MB - Review Personal Info                                                   |                                                                             |
| D Self Service                                                                | Fund:                                                                       |
| ▷ Manager Self Service ▷ Workforce Administration                             | Choose One Rollup Level Budget Office Only                                  |
| Workforce Development                                                         |                                                                             |
| D Organizational Development                                                  | Division: AF                                                                |
| Set Up HRMS Reporting Tools                                                   |                                                                             |
| PeopleTools                                                                   | Sup-Division                                                                |
| - MB Employee Self Service                                                    | Craw Rehach                                                                 |
| - <u>Change My Password</u><br>- My Dictionary                                |                                                                             |
| <u>Interestoriant</u>                                                         |                                                                             |
|                                                                               |                                                                             |

Figure 14: Expenditures by Rollup run control (MBBDG010) ( (Payroll Detail Rollup by Accounting Period).

- 3. On the run control page, enter the following, or use  $\mathfrak{S}$  to select a valid value for a field from the list shown. Fields marked with an \* on the screen are required.
  - Business Unit\* MB000 for California State University
  - Fiscal Year\* 2007 for 2007-2008
  - Begin Date\* Start date of the pay period
  - End Date\* End date of the pay period
  - Fund\* (may leave blank to see all funds) Fund out of which employees were paid
  - Division, Sub-Division, Group/School\* (Select ONE/available based on Access)
- 4. Click Save in the bottom left corner of the window to save the Run Control ID and the associated parameters.
- 5. Run the report using the same steps as in the BD Dept Expenditure Run Control on pages 8-11:
  - a. On the Process Scheduler page verify the **Server Name** is set to **PSUNX**, the **Type** to **Web**, and the **Format** to **PDF**, and click **OK**.
  - b. On the Run Control page click the **Process Monitor** link.
  - c. On the Process List page click Refresh until the **Run Status** is **Success** and the **Distribution Status** is **Posted**, and click the **Details** link.
  - d. On the Process Details page click View Log/Trace.
  - e. On the View Log/Trace page click the **PDF file name** to open the report in Adobe Acrobat.

| https://cmsdev7-r                                           | eports.calstate.edu/psreports/HMBTRN/53402/mbbdg010_54677.PDF - Mi                                                                                                    | crosoft Internet E 🗖 🗖 🔀                            |
|-------------------------------------------------------------|----------------------------------------------------------------------------------------------------|-----------------------------------------------------|
| Eile Edit Go To Favorites                                   | Help                                                                                                    | 27                                                  |
| (3 Back + 6) + 🖹 🖹 🤅                                        | 🏠 🔎 Search 👷 Favorites 🤣 🍙 - 🍓 📄 🎽 Address 🗟 https://cmsdev7-reports.calstate.edu/psreports/                                                                                      | /HMBTRN/53402/mbbdg010_54677 💌 🛃 Go                 |
| Links 🗿 A to Z 🗿 CHARLOTT                                   | IE 🕘 CMS Home 🌒 F8MBTRN 🍓 Google 🌒 HR 8.9 Pro 🌒 HR 8.9 Train 🕲 IT at CSUMB 🌒 Student TST 👘                                                                                        |                                                     |
| 📲 Save a Copy 🚔 🌉 🙆 🕅                                       | 🛛 Search 🔣 []+ Select 🙀 🔍 + 🚺 🔂 😕 79% + 😨 💭 + 🕲 🗥 + 🐚 💆 Sign + 🔽                                                                                                    |                                                     |
| Pager 1 of 1                                                | California State University Monteevy Bay<br>HR EXPENDITURE DETAIL ACTIVITY BY ACCOUNTING MONTH BY DEPARTMENT ROLLUP<br>From Accounting Month of January 2007 Through January 2007 | Report Date: 0718-07<br>Report Tame: 18-41-50       |
| Charged Department:<br>Fund Number:<br><u>Employee Name</u> | Empl House Reg.Temp App:End Funding Actual Paid<br>ImplD Rest Dept Position No. Position Date Job.Code Level Pool ID Amount Adj Act FTE Hours Rate                                | Charge Accig<br>Program Class Project Period Period |

Figure 15: Expenditure by Rollup Dept Report (MBBDG010).

### Contents of the Expenditure By Rollup Dept Report

This report shows the same information as the Dept Expenditure Report, but for multiple departments. This report can be run by <u>one</u> of the following Rollup levels:

- Division
- Sub-Division (division defaults when this is selected)
- Group/School

#### Order

The report is delivered by department, with expenditures from each fund under each department heading. Dept 1 - Fund A

- Fund A
- Dept 2 Fund A Fund B

#### Fund

Leave the Fund field <u>blank</u> to see all funds for your Division, Subdivision, Group or School.

# Department Rollup by Charge Period (MBBDG013)

**NOTE**: This report is available only to users who see multiple departments' hierarchical data.

### Dept Rollup by Chg (Charge) Period Run Control

- 1. From the Main Menu select **Monterey Bay Custom HR > Budget > Dept Rollup by Chg Period.**
- 2. Add or Find an Existing run control for the report as for the Dept Expenditure report on page 6.

| Menu 🗖                                          |                                      |                                |
|-------------------------------------------------|--------------------------------------|--------------------------------|
| Search:                                         |                                      |                                |
|                                                 |                                      |                                |
|                                                 | BD - Dept Rollup by Cha Period       |                                |
| D My Favorites                                  |                                      |                                |
| ✓ CSU Temp Faculty<br>Monterey Bay Custom HR    |                                      | Dur                            |
| Academic Personnel                              | Run Control ID: STATE_PAYROLL        | Report Manager Process Monitor |
| ✓ Budget                                        |                                      |                                |
| <ul> <li>Dept Expenditure Report</li> </ul>     |                                      |                                |
| - Expenditure by Rollup                         | Report Parameter(s)                  |                                |
| Dept                                            |                                      |                                |
| - Dept Expenditure by Cha                       | *Business Unit: MB000                | Dent Deller Stevel Mean 0000   |
| Period                                          | Business offic moood                 | Dept Rollup Fiscal Year: 2008  |
| - Dept Rollup by Chg                            | Charge Deried From 200901 (VVVVIIII) |                                |
| - Projection by Rollun/Dent                     | charge Period From. 200301 (TTTTMM)  |                                |
| - Exp Projection by Dept                        | Charge Davied Ter 200002 0000/UU)    |                                |
| ▷ Human Resources                               | Charge Period To: 200902 (YYYYMM)    |                                |
| D Time and Labor                                | Sund MD500                           |                                |
| – <u>MB - Names</u>                             | Fund: MB500 Q                        |                                |
| - <u>MB - Review Personal Info</u>              | Chasse One Dalling Lawal             | Dudget Office Only             |
| Monterey Bay Custom CS<br>N Colf Convice        | Choose One Rollup Level              | Budger Office Offiy            |
| D Manager Self Service                          | Division                             |                                |
| Workforce Administration                        | Division:                            | Process All CSUMB Departments  |
| ▷ Workforce Development                         | Sub Division CBS                     |                                |
| Organizational Development                      | Sub-Division: CFS                    |                                |
| D Campus Community                              | One we (On book                      |                                |
| Records and Enrollment<br>Curriculum Management | Group/School:                        |                                |
| D Set Lip HRMS                                  | L                                    |                                |
| v det op mitmo                                  |                                      |                                |

Figure 16: BD - Dept Rollup by Chg Period run control (MBBDG013) (Payroll Detail Rollup Report by Charge Period)

- 3. On the run control page, enter the following, or use  $\mathfrak{S}$  to select a valid value for a field from the list shown. Fields marked with an \* on the screen are **required**.
  - Business Unit\* MB000 for California State University
  - Charge Period From\* First period you wish to see
  - Fiscal Year\* 2007 for 2007-2008
  - Charge Period To\* Last period you wish to see
  - **Dept ID\*** ID for the Dept you wish to view
  - Fund Fund out of which employees were paid
  - Division, Sub-Division, Group/School\* (Select ONE/available based on Access)
- 4. Click Save in the bottom left corner of the window to save the Run Control ID and the associated parameters.
- 5. Run the report using the same steps as in the BD Dept Expenditure Run Control on pages 7-13:
  - a. On the Process Scheduler page verify the **Server Name** is set to **PSUNX**, the **Type** to **Web**, and the **Format** to **PDF**, and click **OK**.
  - b. On the Run Control page click the **Process Monitor** link.
  - c. On the Process List page click Refresh until the **Run Status** is **Success** and the **Distribution Status** is **Posted**, and click the **Details** link.
  - d. On the Process Details page click View Log/Trace.
  - e. On the View Log/Trace page click the **PDF file name** to open the report in Adobe Acrobat.

| https://cmsdev7-reports.calstate.edu/psreports/HMBTRN/53416/mbbdg013_54691.F                                                                                                    | PDF - Microsoft In 📘 🗖 🔀                            |
|----------------------------------------------------------------------------------------------------|-----------------------------------------------------|
| Eile Edit Go To Favorites H " Address 🗃 https://cmsdev7-reports.calstate.edu/psreports/HMBTRN/53416/mbbdg013_54                                                                                                    | 691.PDF 🛛 🔽 🔂 Go 🛛 🍂                                |
| 🔇 Back 🔹 🔊 - 🖹 🗟 🏠 🔎 Search 👷 Favorites 🤣 🎯 - 🌺 🚍 🎽 😨 -                                                                                                    |                                                     |
| Links 🕘 CMS Home 📓 Google 💰 IT at CSUMB 🜒 PeopleSoft 8 Fin Sign-in 🜒 PeopleSoft 8.9 HR Sign-in                                                                                                    | » ∮SnagIt 🖻                                         |
| 📄 Save a Copy 🎃 🚝 🔮 🎒 Search 🥂 🚺 Select 📷 🔍 - 📜 🗗 😌 87% - 🐵 📑 🛃 🖉 - 👘 🖉 Sign - 🕎                                                                                                    |                                                     |
| Report IDMBED G013<br>Page 1 of 1<br>From Charge Period of January 2007<br>California State University Moursery Easy<br>Page 1 of 1<br>From Charge Period of January 2007<br>Through February 2007                                                                                                    | Report Date: 07/2407<br>Report Time: 14:42:00       |
| End         Charged Department:<br>Fand Number:         Empl Honse         Rag/Temp ApprEnd         Funding         Actual         Paid           Employee Name         Empl ID: Eact         Dept         Position         Date         Job Code         Level         Pool ID         Amount         Addit         Act FTE         Hours         Rag           You do not have access to the department selected:         1001                                                                                     < | Charge Accrg<br>Program Class Project Period Period |
| □ Id 4 10f1 ▷ ▷ O O                                                                                                    |                                                     |
| Done                                                                                                    | 🔒 Unknown Zone 🛒                                    |

Figure 17: Dept Rollup by Chg Period report (MBBDG103).

# Expenditure Projection Reports (MBBDG014)

There are two Projection Reports: 1) Department Level (available to the Departmental Analyst); and 2) Rollup of several Departments that is accessed by College Analysts only.

These reports show accounting period totals and projections by month for employees' salary and/or benefits (depending on the option you select) for all positions in a department when you run the report. In addition, while the report shows vacant positions, it does not project for vacant positions or positive pay positions. Only the actuals by month are shown for positive pay positions. Another feature of the projection report is the ability to open it up as both a PDF and an Excel worksheet. The Excel worksheet even has formulas, allowing for the user to look at "what if" scenarios.

As with the Payroll Detail reports by accounting period, the projection report includes budget from CMS Finance, allowing for a projection of the budget balance available (BBA) at the end of the fiscal year.

### **Expenditure Projection by Department**

- 1. Navigation: Home > Monterey Bay Custom HR > Budget > Expenditure Projection by Dept
- 2. Add or Find an Existing run control for the report as for the Dept Expenditure report on page 6.
- 3. On the run control page, enter the following, or use  $\mathfrak{S}$  to select a valid value for a field from the list shown. Fields marked with an \* on the screen are required.
  - Business Unit\* MB000 for California State University
  - Fiscal Year\* 2008 for 2008-2009
  - Department\* ID for the Dept you wish to view
  - Fund Fund out of which employees were paid
  - Select GL Accounts\* Choose both salary and benefits, salary only, or benefits only
  - **Group Box\*** To generate a spreadsheet or to run the report without projections

| Menu  Search:                                                                                                    |                                                    |                                                           |
|----------------------------------------------------------------------------------------------------|----------------------------------------------------|-----------------------------------------------------------|
| <ul> <li>▷ My Favorites</li> <li>▷ CSU Temp Faculty</li> <li>▽ Monterey Bay Custom HR</li> <li>▷ Academic Personnel</li> </ul>             | Run Control ID: STATE_PAYROLL<br>Language: English | Report Manager Process Monitor Run                        |
| ✓ Budget<br>– <u>Dept Expenditure Report</u><br>– <u>Expenditure by Rollup</u><br>Dept                                                     | Report Parameters                                  |                                                           |
| <ul> <li>Dept Expenditure by Chq</li> <li>Period</li> <li>Dept Rollup by Chq</li> <li>Period</li> <li>Projection by Rollup/Dept</li> </ul> | Business Unit MB000 Q<br>Fiscal Year 2009 (YYYY)   | Select GL Accounts  Both Salary and Benefits  Salary Only |
| Exp Projection by Dept     Human Resources     Time and Labor <u>MB - Names     MB - Review Personal Info</u>                              | Fund                                               | Benefits Only                                             |
| <ul> <li>MB - Review Personal mile</li> <li>Monterey Bay Custom CS</li> <li>Self Service</li> <li>Manager Self Service</li> </ul>          | Choose One Department                              | Group Box                                                 |
| <ul> <li>Workforce Administration</li> <li>Workforce Development</li> <li>Organizational Development</li> </ul>                            | Department 1052                                    |                                                           |
| <ul> <li>▷ Campus Community</li> <li>▷ Records and Enrollment</li> <li>▷ Curriculum Management</li> </ul>                                  |                                                    |                                                           |

Figure 18: MBBDG014 run control page for the BD – Expenditure Projection report by Department.

4. Click **Save** in the bottom left corner of the window to save the Run Control ID and the associated parameters.

- 5. Run the report:
  - a. On the Process Scheduler page verify the **Server Name** is set to **PSUNX**, the **Type** to **Web**, and the **Format** to **PDF**, and click **OK**.
  - b. On the Run Control page click the **Process Monitor** link.
  - c. On the Process List page click Refresh until the **Run Status** is **Success** and the **Distribution Status** is **Posted**, and click the **Details** link.
  - d. On the Process Details page click View Log/Trace.
  - e. On the View Log/Trace page click the .PDF file name to open the report in Adobe Acrobat, or follow the instructions below to open the .TXT file as a Microsoft Excel spreadsheet.
- **NOTE**: The BD Expenditure Projection report is available in both text (.TXT) and Portable Document /Adobe Acrobat (.PDF) format.

| Report<br>Page | ID:<br>1 of     | MBEDG014<br>10                 | HR E              | xpenditure | Actuals and   | Californ:<br>Projection 1<br>As 0: | ia State Uni-<br>by Department<br>f The Month ( | versity Monte<br>: Rollup for<br>Of October 20 | ərəy Bay<br>Fiscal Yəar<br>008 | 2008     |          |          |              | Report 1<br>Report 1 | Date:<br>Fime: | 12/10/08<br>14:41:37 |
|----------------|-----------------|--------------------------------|-------------------|------------|---------------|------------------------------------|-------------------------------------------------|------------------------------------------------|--------------------------------|----------|----------|----------|--------------|----------------------|----------------|----------------------|
| Depart         | ment: 101       | .0, Center for Crea            | tive Learning     |            |               |                                    |                                                 |                                                |                                |          |          |          |              |                      |                |                      |
| Dept<br>Posn#  | Fund<br>R/T Emp | Prgm Class Proj<br>bloyee Name | Account<br>Salary | Jul        | Aug           | Sep                                | Oct                                             | Nov<br>*                                       | Dec<br>*                       | Jan<br>* | Feb<br>* | Mar<br>* | Apr<br>*     | May<br>*             | Jun<br>*       | Projected            |
| Budget         | for the         | Following Salary H             | kpenses :         |            |               |                                    |                                                 |                                                |                                |          |          |          |              |                      |                | 0.00                 |
| 1010           | MB500           |                                | 601201            | Actual/P:  | cojected Amou | unts for: Man                      | nagement and                                    | Supervisory                                    |                                |          |          |          |              |                      |                |                      |
| 1              | т               |                                | 83,004.00         | 0.00       | 0.00          | 0.00                               | 0.00                                            | 0.00                                           | 0.00                           | 0.00     | 0.00     | 0.00     | 0.00         | 0.00                 | 0.00           | 0.00                 |
| 1              | т               |                                | 95,496.00         | 4,702.45   | 7,958.00      | 7,958.00                           | 7,958.00                                        | 7,958.00                                       | 7,958.00                       | 7,958.00 | 7,958.00 | 7,958.00 | 7,958.00     | 7,958.00             | 7,958.00       | 92,240.45            |
|                | .alaries        | s and Projection               | 178,500.00        | 4,702.45   | 7,958.00      | 7,958.00                           | 7,958.00                                        | 7,958.00                                       | 7,958.00                       | 7,958.00 | 7,958.00 | 7,958.00 | 7,958.00     | 7,958.00             | 7,958.00       | 92,240.45            |
|                |                 |                                |                   |            |               |                                    |                                                 |                                                |                                |          |          |          | Total Projec | ted Expense          |                | 92,240.45            |
|                |                 |                                |                   |            |               |                                    |                                                 |                                                |                                |          |          |          | Projected Bu | dget Availab         | le             | -92,240.45           |

Figure 19: Sample Output for Expenditure Projection Report by Department.

The Projection report contains much of the same information as the existing payroll detail reports. The Departmental Projection report will sort by fund and account code within the department. The PDF format shows the position number, regular/temporary, employee name, their annual salary, before showing by month the actual salary and the projections for the remainder of the year. The Excel worksheet will also show the employee ID and the associated empl record. An asterisk (\*) below the name of a month in the PDF version of the report indicates that the monthly figures are projected. Projections are based on the salary paid in the most recent month processed.

### Expenditure Projection Roll-up Report

- 1. Navigation: Home > Monterey Bay Custom HR > Budget > Projection by Rollup/Dept.
- 2. Add or Find an Existing run control for the report.
- 3. On the run control page, enter the following, or use S to select a valid value for a field from the list shown. Fields marked with an \* on the screen are required.
  - Business Unit\* MB000 for California State University
  - Fiscal Year\* 2008 for 2008-2009
  - **Fund** Fund out of which employees were paid
  - Division
  - Sub-Division
  - Group/School
  - Department
  - Select GL Accounts\* Choose both salary and benefits, salary only, or benefits only
  - Group Box\* To generate a spreadsheet or to run the report without projections

| Menu  Search:                                                                                                    |                                                                           |                                                                                        |
|----------------------------------------------------------------------------------------------------|---------------------------------------------------------------------------|----------------------------------------------------------------------------------------|
| <ul> <li>▷ My Favorites</li> <li>▷ CSU Temp Faculty</li> <li>♡ Monterey Bay Custom HR</li> <li>▷ Academic Personnel</li> <li>♡ Budget</li> <li>&gt; Dept Expenditure Report</li> </ul>                                          | Run Control ID: STATE_PAYROLL<br>Language: English v<br>Report Parameters | Report Manager Process Monitor Run<br>Process Instance:254748                          |
| - Expenditure by Rollup<br>Dept<br>- Dept Expenditure by Cha<br>Period<br>- Dept Rollup by Cha<br>Period<br>- Projection by Rollup/Dept<br>- Exp Projection by Dept<br>▷ Human Resources<br>▷ Time and Labor<br>Human Kesources | Business Unit MB000 Q<br>Fiscal Year 2009 (YYYY)<br>Fund Q                | Select GL Accounts  Both Salary and Benefits  Salary Only Benefits Only                |
| Mo-realities     Monterey Bay Custom CS     Monterey Bay Custom CS     Self Service     Manager Self Service     Workforce Administration     Workforce Development     Organizational Development                              | Choose One Rollup Level Division Q Sub-Division CPS Q                     | Group Box <ul> <li>Report With No Projections</li> <li>Generate Spreadsheet</li> </ul> |
| <ul> <li>▷ Campus Community</li> <li>▷ Records and Enrollment</li> <li>▷ Curriculum Management</li> <li>▷ Set Up HRMS</li> <li>▷ Set Up SACR</li> <li>▷ Reporting Tools</li> </ul>                                              | Group/School                                                              | Budget Office Only                                                                     |
| <ul> <li>PeopleTools</li> <li><u>MB Employee Self Service</u></li> <li><u>Change My Password</u></li> <li><u>My Password</u></li> </ul>                                                                                         |                                                                           |                                                                                        |

Figure 20: MBBDG014 run control page for the BD – Expenditure Projection Rollup Report.

- 4. Click Save in the bottom left corner of the window to save the Run Control ID and the associated parameters.
- 5. Run the report:
  - f. On the Process Scheduler page verify the **Server Name** is set to **PSUNX**, the **Type** to **Web**, and the **Format** to **PDF**, and click **OK**.
  - g. On the Run Control page click the **Process Monitor** link.
  - h. On the Process List page click Refresh until the **Run Status** is **Success** and the **Distribution Status** is **Posted**, and click the **Details** link.
  - i. On the Process Details page click View Log/Trace.
  - j. On the View Log/Trace page click the .PDF file name to open the report in Adobe Acrobat, or follow the instructions below to open the .TXT file as a Microsoft Excel spreadsheet.
- **NOTE**: The BD Expenditure Projection Rollup report is available in both text (.TXT) and Portable Document /Adobe Acrobat (.PDF) format.

| Report<br>Page<br>Depart | Report ID: MEEDG014 California State University Montersy Eay Page 1 of 10 HE Expenditure Actuals and Projection by Department Rollup for Fiscal Tear 2008 As Of The Month Of October 2008 Department, 1010, Center for Creative Learning |                   |           |              |               |             |             |          |          |          | Report 1<br>Report 1 | Date:<br>Fime: | 12/10/08<br>14:41:37        |          |           |
|--------------------------|----------------------------------------------------------------------------------------------------|-------------------|-----------|--------------|---------------|-------------|-------------|----------|----------|----------|----------------------|----------------|-----------------------------|----------|-----------|
| Dept<br>Posn#            | Fund Prgm Class Proj<br>R/T Employee Name                                                                                                    | Account<br>Salary | Jul       | Aug          | Sep           | Oct         | Nov<br>*    | Dec<br>* | Jan<br>* | Feb<br>* | Mar<br>*             | Apr<br>*       | May<br>*                    | Jun<br>* | Projected |
| Budget                   | for the Following Salary H                                                                                                    | Expenses :        |           |              |               |             |             |          |          |          |                      |                |                             |          | 0.00      |
| 1010                     | MB500                                                                                                    | 601201            | Actual/Pr | ojected Amou | ints for: Mar | agement and | Supervisory |          |          |          |                      |                |                             |          |           |
| 1                        | т                                                                                                    | 83,004.00         | 0.00      | 0.00         | 0.00          | 0.00        | 0.00        | 0.00     | 0.00     | 0.00     | 0.00                 | 0.00           | 0.00                        | 0.00     | 0.00      |
| 1                        | т                                                                                                    | 95,496.00         | 4,702.45  | 7,958.00     | 7,958.00      | 7,958.00    | 7,958.00    | 7,958.00 | 7,958.00 | 7,958.00 | 7,958.00             | 7,958.00       | 7,958.00                    | 7,958.00 | 92,240.45 |
|                          | Jalaries and Projection                                                                                                    | 178,500.00        | 4,702.45  | 7,958.00     | 7,958.00      | 7,958.00    | 7,958.00    | 7,958.00 | 7,958.00 | 7,958.00 | 7,958.00             | 7,958.00       | 7,958.00                    | 7,958.00 | 92,240.45 |
|                          |                                                                                                    |                   |           |              |               |             |             |          |          |          |                      | Total Projec   | ted Expense<br>dget Availab | le       | 92,240.45 |

Figure 21: Sample Output for Expenditure Projection Rollup Report

The Projection report contains much of the same information as the existing payroll detail reports. The Departmental Projection report will sort by fund and account code within the department. The PDF format shows the position number, regular/temporary, employee name, their annual salary, before showing by month the actual salary and the projections for the remainder of the year. The Excel worksheet will also show the employee ID and the associated empl record. An asterisk (\*) below the name of a month in the PDF version of the report indicates that the monthly figures are projected. Projections are based on the salary paid in the most recent month processed.

### Import into Microsoft Excel

### (For the Expenditure Projection reports)

- 1. In the CMS Student/HR Report Viewer page, right click on the file ending in .TXT, and select **Save Target As**. Save the file to a network drive or your hard drive. This will save the report as a text file, which you can then import in to Excel.
- 2. Using the Windows File Explorer, navigate to the folder where you saved the file. (From the Windows Task Bar on the bottom of your Windows desktop, right click on Start. Then select Explore from the options menu.) Right click on the TXT file in its folder, select Open With, and select Microsoft Excel from the sub menu. The system opens the file as a spreadsheet using Microsoft Excel, and the formulae in the spreadsheet are intact.
- **NOTE**: The *first* time you open the report with Excel, you may need to search for the application. In this case, verify that the check box marked *Always open this type with this application* is **not checked.**

|            | Microsoft Excel - projection for training.xls |                                   |                                                                |           |                      | _ 8 ×    |  |  |  |  |  |  |  |  |  |
|------------|-----------------------------------------------|-----------------------------------|----------------------------------------------------------------|-----------|----------------------|----------|--|--|--|--|--|--|--|--|--|
|            | Eile Edit View Insert Format Tools Data       | <u>n</u> VisionDrill <u>W</u> ind | ow <u>H</u> elp Acro <u>b</u> at                               |           |                      | _ 8 ×    |  |  |  |  |  |  |  |  |  |
|            | 🗅 🚅 🖬 🚑 🗟 🖤 👗 🖻 🛍 🝼                           | ю + са + 🙆                        | Σ 🕫 👌 👬 🛍 🦓 100% 🔹 🚧 Replace 😰 🗸                               |           |                      |          |  |  |  |  |  |  |  |  |  |
|            | 🛱 Snaglt 😭 Window 👻                           |                                   |                                                                |           |                      |          |  |  |  |  |  |  |  |  |  |
|            |                                               |                                   |                                                                |           |                      |          |  |  |  |  |  |  |  |  |  |
|            |                                               |                                   | \$ % . <sup>+</sup> 2 · <sup>0</sup> /= /=                     |           |                      |          |  |  |  |  |  |  |  |  |  |
|            |                                               |                                   |                                                                |           |                      |          |  |  |  |  |  |  |  |  |  |
|            |                                               | BC                                | n                                                              | F         | E G                  | =        |  |  |  |  |  |  |  |  |  |
| X          | 1 Dent - Description                          | Eurod Accou                       | Int Account Description                                        | EmpLID    | Rod Employee Name    | <u> </u> |  |  |  |  |  |  |  |  |  |
|            | 2                                             | 6010                              | 00 Budget for the Following Salary Expenses:                   | Emprie    | Budget Amount        |          |  |  |  |  |  |  |  |  |  |
|            | 3 Department 9999 - Pretend Department        | AD205 60110                       | 0 Academic Salaries                                            | 000004149 | 0 Ana Albertson      |          |  |  |  |  |  |  |  |  |  |
|            | 4 Department 9999 - Pretend Department        | AD205 60110                       | 0 Academic Salaries                                            | 000004624 | 0 Bill Johnson       |          |  |  |  |  |  |  |  |  |  |
| Click here | 5 Department 9999 - Pretend Department        | AD205 60110                       | 0 Academic Salaries                                            | 000004624 | 1 Bill Johnson       |          |  |  |  |  |  |  |  |  |  |
| to soloct  | 6 Department 9999 - Pretend Department        | AD205 60110                       | 0 Academic Salaries                                            | 000003061 | 0 Danny Jones        |          |  |  |  |  |  |  |  |  |  |
| to select  | 7 Department 9999 - Pretend Department        | AD205 60110                       | 0 Academic Salaries                                            | 000003507 | 0 Erika King         |          |  |  |  |  |  |  |  |  |  |
| all        | 8 Department 9999 - Pretend Department        | AD205 60110                       | 0 Academic Salaries                                            | 000001464 | O Fred Moran         |          |  |  |  |  |  |  |  |  |  |
| u          | 9 Department 9999 - Pretend Department        | AD205 60110                       | 0 Academic Salaries                                            |           | 0 PROF 100.00%       |          |  |  |  |  |  |  |  |  |  |
| columns.   | 10 Department 9999 - Pretend Department       | AD205 60110                       | 0 Actual/Projected Amounts for: Academic Salaries              |           | Total Projection     |          |  |  |  |  |  |  |  |  |  |
|            | 11 Department 9999 - Pretend Department       | AD205 60110                       | 0 Budget Available                                             |           | Budget Ávailable     |          |  |  |  |  |  |  |  |  |  |
|            | 12 Department 9999 - Pretend Department       | AD205 6013                        | 00 Budget for the Following Salary Expenses:                   |           | Budget Amount        |          |  |  |  |  |  |  |  |  |  |
|            | 13 Department 9999 - Pretend Department       | AD205 60130                       | 0 Support Staff Salaries                                       | 000002175 | 0 Wanda Clark        |          |  |  |  |  |  |  |  |  |  |
|            | 14 Department 9999 - Pretend Department       | AD205 60130                       | 0 Support Staff Salaries                                       | 000002009 | 0 Oliver Harris      |          |  |  |  |  |  |  |  |  |  |
|            | 15 Department 9999 - Pretend Department       | AD205 60130                       | 0 Support Staff Salaries                                       | 000004134 | O Mindy Jackson      |          |  |  |  |  |  |  |  |  |  |
|            | 16 Department 9999 - Pretend Department       | AD205 60130                       | 0 Actual/Projected Amounts for: Support Staff Salaries         |           | Total Projection     |          |  |  |  |  |  |  |  |  |  |
|            | 17 Department 9999 - Pretend Department       | AD205 60130                       | 0 Budget Available                                             |           | Budget Available     |          |  |  |  |  |  |  |  |  |  |
|            | 18 Department 9999 - Pretend Department       | AD205 6013                        | 03 Budget for the Following Salary Expenses:                   |           | Budget Amount        |          |  |  |  |  |  |  |  |  |  |
|            | 19 Department 9999 - Pretend Department       | AD205 60130                       | 3 Student Assistant                                            | 000001234 | 0 Francine Hall      |          |  |  |  |  |  |  |  |  |  |
|            | 20 Department 9999 - Pretend Department       | AD205 60130                       | 3 Actual/Projected Amounts for: Student Assistant              |           | Total Projection     |          |  |  |  |  |  |  |  |  |  |
|            | 21 Department 9999 - Pretend Department       | AD205 60130                       | 3 Budget Available                                             |           | Budget Ávailable     |          |  |  |  |  |  |  |  |  |  |
|            | 22 Department 9999 - Pretend Department       | AD205 6018                        | 04 Budget for the Following Salary Expenses:                   |           | Budget Amount        |          |  |  |  |  |  |  |  |  |  |
|            | 23 Department 9999 - Pretend Department       | AD205 60180                       | 4 Academic Salaries - Lecuturers                               | 000004327 | 0 Sondra Brown       |          |  |  |  |  |  |  |  |  |  |
|            | 24 Department 9999 - Pretend Department       | AD205 60180                       | 4 Academic Salaries - Lecuturers                               | 000004118 | 0 Eduardo Guittierez |          |  |  |  |  |  |  |  |  |  |
|            | 25 Department 9999 - Pretend Department       | AD205 60180                       | 4 Academic Salaries - Lecuturers                               | 000004249 | 0 Leslie Lorcan      |          |  |  |  |  |  |  |  |  |  |
|            | 26 Department 9999 - Pretend Department       | AD205 60180                       | 4 Actual/Projected Amounts for: Academic Salaries - Lecuturers |           | Total Projection     |          |  |  |  |  |  |  |  |  |  |
|            | 27 Department 9999 - Pretend Department       | AD205 60180                       | 4 Budget Available                                             |           | Budget Available     |          |  |  |  |  |  |  |  |  |  |
|            | 28                                            |                                   |                                                                |           |                      |          |  |  |  |  |  |  |  |  |  |
|            | 29                                            |                                   |                                                                |           |                      |          |  |  |  |  |  |  |  |  |  |
|            | 30                                            |                                   |                                                                |           |                      |          |  |  |  |  |  |  |  |  |  |
|            | 31                                            |                                   |                                                                |           |                      | <b>–</b> |  |  |  |  |  |  |  |  |  |
|            | Projection                                    |                                   |                                                                |           |                      |          |  |  |  |  |  |  |  |  |  |
|            | Ready                                         |                                   |                                                                |           | j jnum j             |          |  |  |  |  |  |  |  |  |  |

Figure 22: Text file imported into Microsoft Excel.

- While viewing the file opened as a spreadsheet in Microsoft Excel, set the width of the columns. (Select all columns and choose Format | Column | AutoFit (Auto width in earlier versions of Excel) from the menu.
- 4. To save the spreadsheet, use File | Save As.

- 5. If there are square brackets [] in the file name, remove them. Excel will not permit you to save a file with these brackets in the file name.
- Change the value in the field labeled Save as type to Microsoft Excel Workbook (\*.xls) or Microsoft Excel 97-2000 (\*.xls). This will save the file as a Microsoft Excel spreadsheet rather than a Comma Separated Value (CSV) file.
- 7. Next, begin formatting your worksheet. It is best to some how identify which months are the projections as soon as possible as you format your worksheet.

# If you have questions or problems with your reports, please contact the CSUMB Budget Office for assistance.

# Appendix A: Position Funding Form Instructions

### Purpose

At the time UHR sets up a new position in CMS Student/HR, default Position Pools are used, which direct the payroll costs to a chart string in CMS Finance.

The default Position Pools are

- **G01** which is 100% funded from DEPT MB500<sup>1</sup>
- W01 which is 75% funded from federal funds in trust and 25% funded by the dept., DEPT-MB500
- W02 which is 100% funded from federal funds in trust

The Position Funding Form (PFF) is used when funding for payroll is **not** one of the defaults listed above.

Position Funding Forms must be received by the Budget Office at least one week before the last day of the month, in order for the funding change to be reflected in that month's payroll cycle.

#### Approvals & Routing

The department analyst completes the PFF, and sends the PFF to obtain appropriate approvals for their department and division. The approved PFF form is sent to the Budget Office. You need to send the form to:

- 1. The Budget Office if a position already exists, or
- 2. UHR if a new position is being requested.
  - a. UHR assigns a new position number and forwards PFF to Budget office.

The Budget Office confirms the completed action to the requestor.

Please direct any questions to the Budget Office.

#### Appointments on the Department Budget Table

If either of these statements is true:

- The person with unique funding is in a multiple headcount position
- The timeframe for the unique funding is less than one year

You need to note in the Reason for Change area of the PFF: Appointment on the Department Budget Table.

Include both the Effective Date of the Funding Change and the Ending Date of the Funding Change. Appointments on the Budget Table are set up to become **inactive** after the Ending Date of the Funding Change. Funding will automatically revert to the Position Pool ID set up when the appointment-level funding setup becomes inactive.

#### This information from the CSUMB Budget Office is current as of July, 2007.

<sup>&</sup>lt;sup>1</sup> DEPT is the 4 digit Department ID of the work location of the position. MB500 is CSUMB's General Fund Business ID and does not change from year to year.